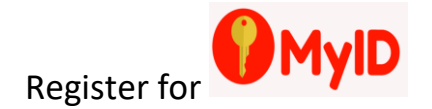

Visit MyID.berkeleycollege.edu

|                                  | ← → C D myid.berkeleycollege.edu |       | Address bar [√]        |
|----------------------------------|----------------------------------|-------|------------------------|
| € → C 0 myld.berkeleycollege.edu |                                  | ,,,   |                        |
|                                  |                                  |       | Genal Images 🔠 Sign le |
|                                  |                                  |       |                        |
|                                  | Goog                             | e     |                        |
|                                  | Search bar [X]                   | \$    |                        |
|                                  | Google Search 7m Feeling         | Lacky |                        |

2. Type in your username in Your Berkeley College username box. Press Continue.

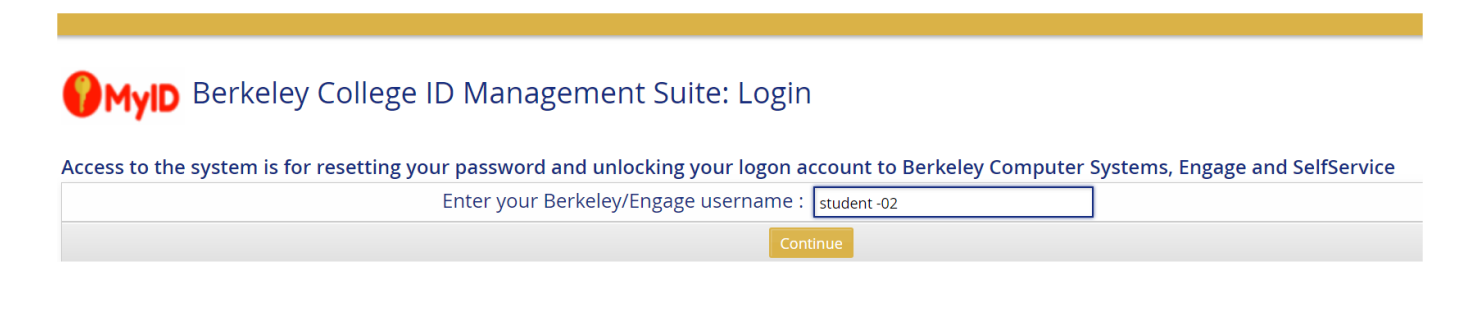

3. Enter your password. Press Log In.

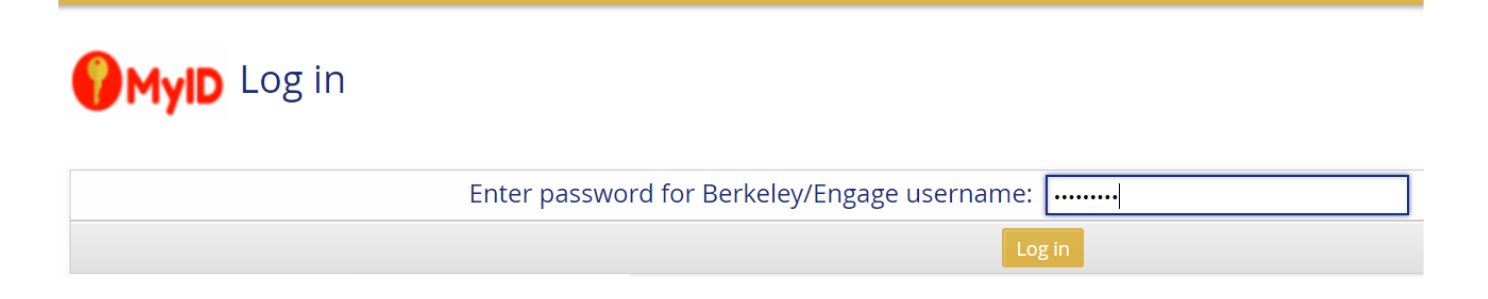

4. Under My profile click the link Update security questions

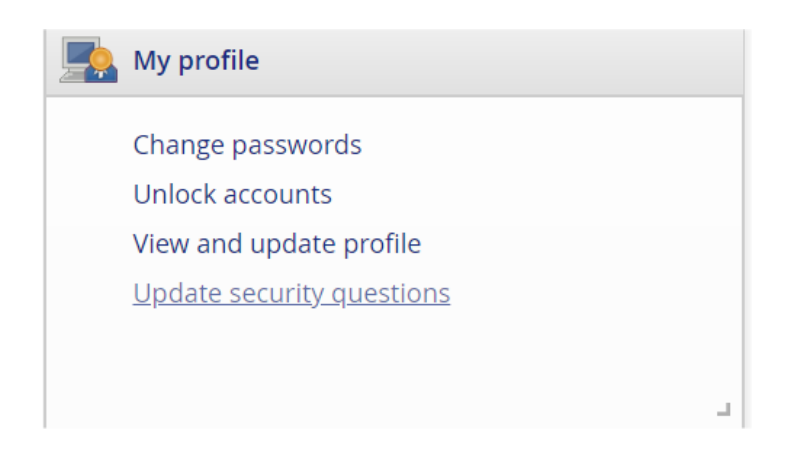

## 5. Once you created your security questions click the Update button

| No          | t enough security questions have been enrolled.        |        |                    |
|-------------|--------------------------------------------------------|--------|--------------------|
| Standard av |                                                        | E      | how change history |
| Questions s | itill required [2]                                     |        |                    |
| Delete? ≑   | Question                                               | Answer |                    |
|             | In what city were you born? (1-99 characters)          |        |                    |
|             | Who is your favorite book character? (1-99 characters) |        |                    |
| line define | d anna di ann                                          |        |                    |

## User defined questions Questions still required [2] , Minimum answer length [5]

| Delete? 🔶 | Question |   | Answer |  |
|-----------|----------|---|--------|--|
|           |          | ] |        |  |
|           |          | ] |        |  |

Update

6. Selecte two questions under **Standard questions** and answer them. You only need to select and answer two questions in this category.

| uestions | s still required [1]                                                  |        |  |
|----------|-----------------------------------------------------------------------|--------|--|
| Delete?  | Question                                                              | Answer |  |
|          | What is the farthest from home you have traveled? (1-99 characters) 🔹 |        |  |
|          | What city were you born in? (1-99 characters)                         |        |  |

7. Under **User defined questions**, you will need to write two of *your own* questions and answer them. You only need to write and answer two questions in this category as well. Your answer must be 5 characters or longer.

| Delete? | Question                   | Answer |
|---------|----------------------------|--------|
|         | What is my favorite color? |        |
|         | Who is my favorite author? |        |

8. Once you have answered Standard Questions and User Defined Questions, please click Update.

| <b>Q</b> Search          |                                                                       | Berkeley College    |
|--------------------------|-----------------------------------------------------------------------|---------------------|
| 삼 Up                     | date security questions                                               | C ∓- La student-02- |
|                          |                                                                       |                     |
| Secur                    | ity questions student-02 [student-02]                                 |                     |
|                          | he security questions profile is incomplete.                          |                     |
| •                        |                                                                       |                     |
|                          |                                                                       | Show change history |
| Standard<br>Questions    | uestions<br>still required [1]                                        |                     |
| Delete?                  | Question                                                              | Answer              |
|                          | What is the farthest from home you have traveled? (1-99 characters) 🔹 |                     |
|                          | What city were you born in? (1-99 characters)                         |                     |
| User defin<br>Questions  | ed questions<br>still required [2] , Minimum answer length [5]        |                     |
| Delete?                  | Question                                                              | Answer              |
|                          | What is my favorite color?                                            |                     |
|                          | Who is my favorite author?                                            |                     |
|                          | Update                                                                | )                   |
| Note: Lead<br>Format red | ling and trailing spaces will be removed.                             |                     |

.

9. Once your security questions have updated successfully, you will see the following screen. Here, you can reset your password and/or unlock your account.

| Search                               |        | 🛿 Berkeley Co | ollege     |                  |
|--------------------------------------|--------|---------------|------------|------------------|
| ł                                    |        |               | <b>C</b> 4 | 👻 💄 student-02 🗸 |
|                                      |        |               |            |                  |
| Perkeley College ID Management Suite | monu   |               |            |                  |
| Serverey college ID Management Suite | linenu |               |            |                  |
| Updated questions and answers.       |        |               |            |                  |
|                                      |        |               |            |                  |
|                                      |        |               |            |                  |
| My profile                           |        |               |            |                  |
| Change passwords                     |        |               |            |                  |
| Unlock accounts                      |        |               |            |                  |
| View and update profile              |        |               |            |                  |
| opuate security questions            |        |               |            |                  |
|                                      |        |               |            |                  |
|                                      |        |               |            |                  |
|                                      |        |               |            |                  |
|                                      |        |               |            |                  |
|                                      |        |               |            |                  |
|                                      |        |               |            |                  |
|                                      |        |               |            |                  |
|                                      |        |               |            |                  |

If you require assistance or have any questions and/or concerns, please call the Helpdesk.

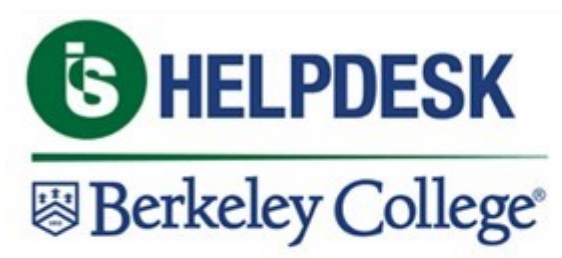

1-973-278-5400 ext. 1540 Need Help? Come chat with us at livechat.berkeleycollege.edu Email: <u>helpdesk@berkeleycollege.edu</u>

Available 24x7x365